## New Techniques to Improve Modelling, Design and Optimization of Complex Thermoplastic Components

Presenter: Marios Lambi

Manager, Advanced Development and Computer Aided Engineering

**BASF Engineering Plastics** 

Wyandotte, Michigan, USA

**D BASF** The Chemical Company

## **Presentation Summary**

- Typical Applications Utilizing Plastic Materials
- CAD Data for FEA Modeling Use of Spaceclaim
- ANSA to Moldex3D Interface Enhancement Exporting solid element models
- CAE Simulation Optimization Tool Workflow Demonstrator part development CAE Optimization process workflow

Acknowledgements: This presentation would not have been possible without the expert contributions of Daniel Dubiel, Jim McGuire and Rodrigo Orozco of BASF Engineering Plastics CAE team

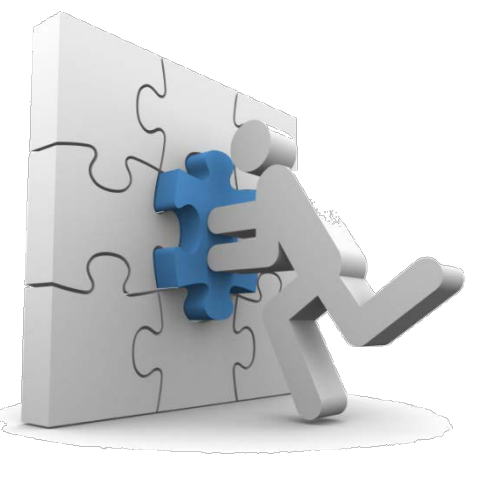

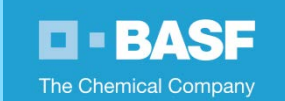

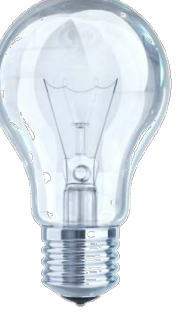

## **Typical Plastic Applications**

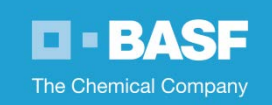

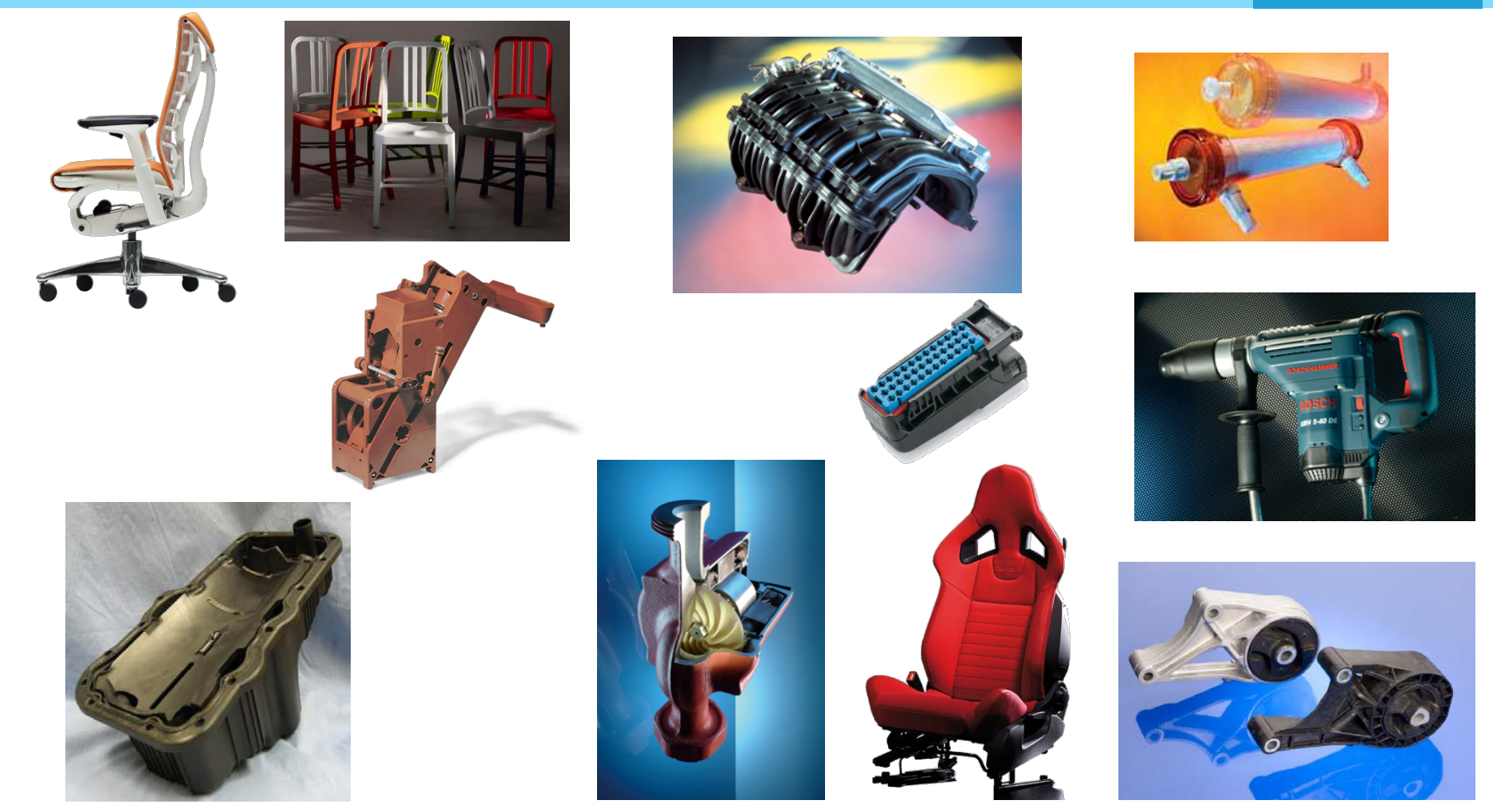

FEA/Molding Simulations Require Modeling of Complex Parts

## ANSA & SpaceClaim Benefits & Commonly Used Features

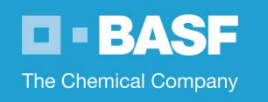

Benefits of using ANSA & SpaceClaim:

- Reduce ANSA pre-processing time by defeaturing CAD data
- Improve mesh quality from simplified geometry
- A tool for modifying geometry easily without access to the native CAD files

Most commonly used tools:

- Pull: for simplifying or modifying CAD
- Fill and Rounds: for eliminating fillets
- Repair tools

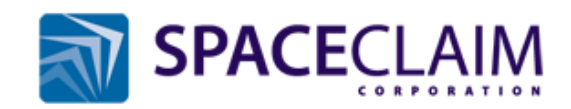

## ANSA & SpaceClaim Examples

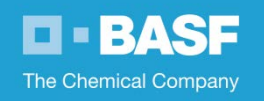

Defeaturing of CAD data yields better quality elements, models:

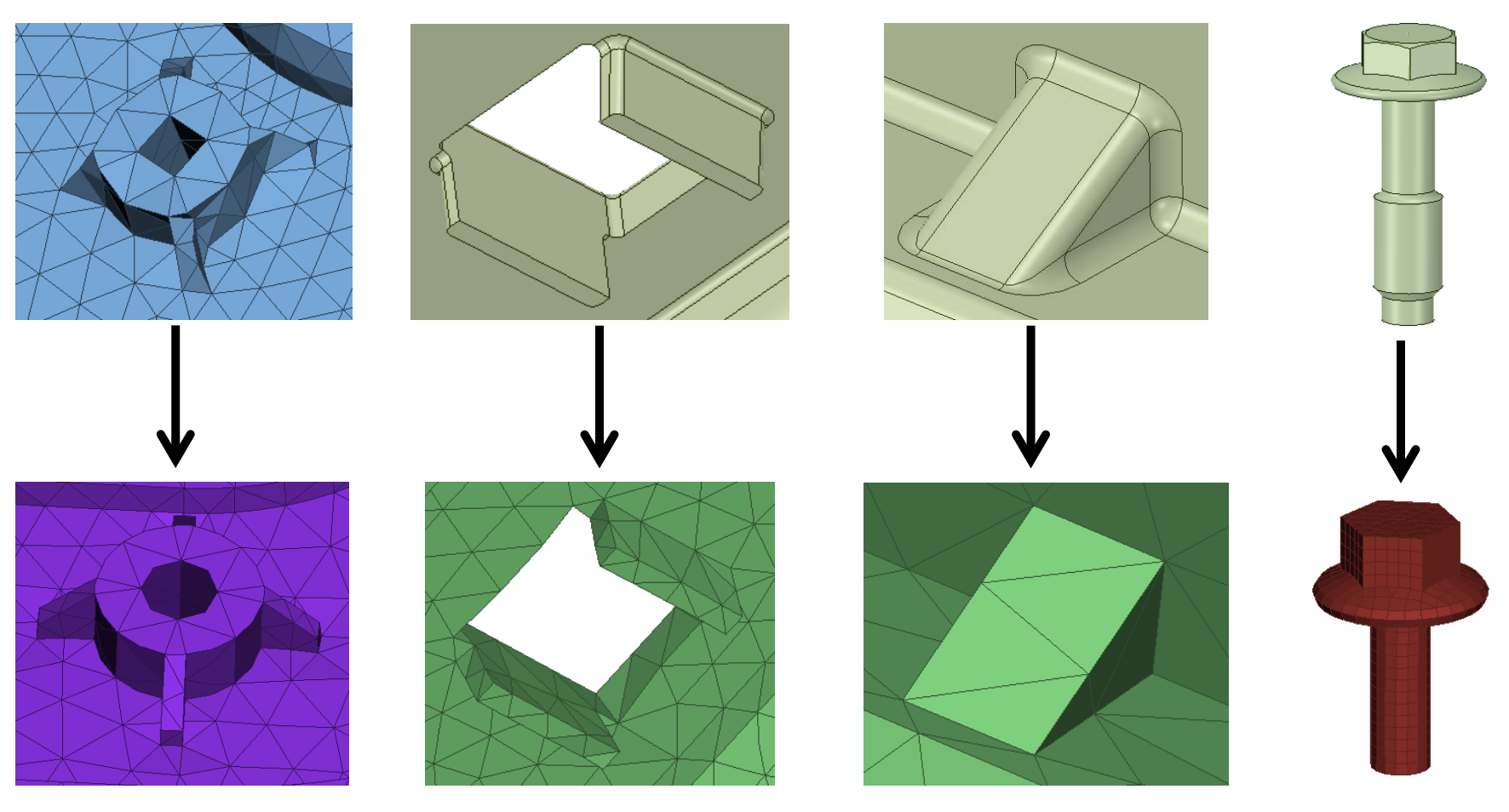

## ANSA & SpaceClaim Examples

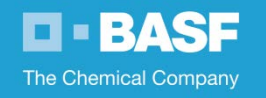

Eliminating, simplifying geometry of CAD data:

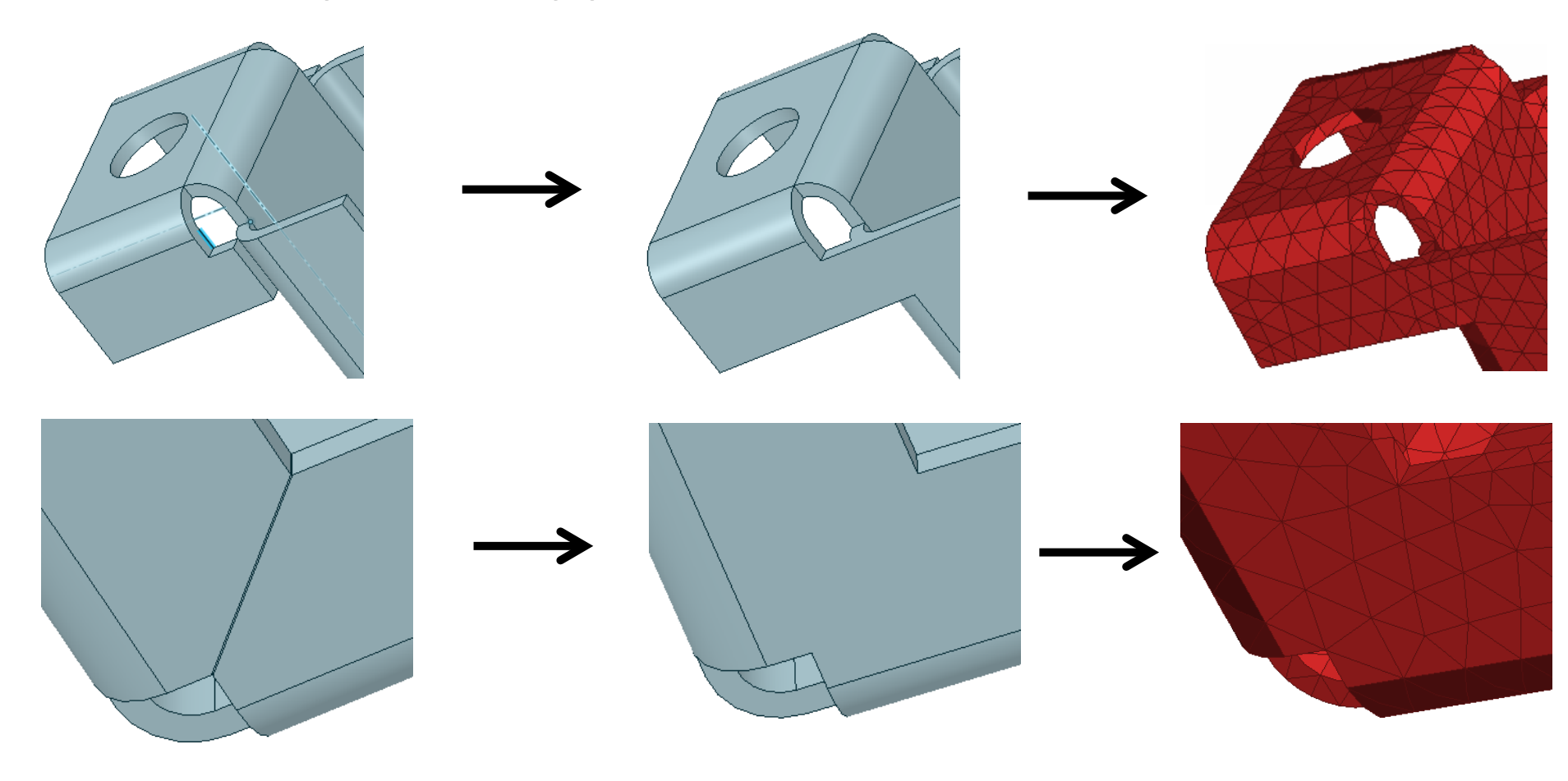

## ANSA to Moldex3D Interface Enhancement Exporting Solid Element Models

The Chemical Company

#### Modeling of parts for injection molding simulations

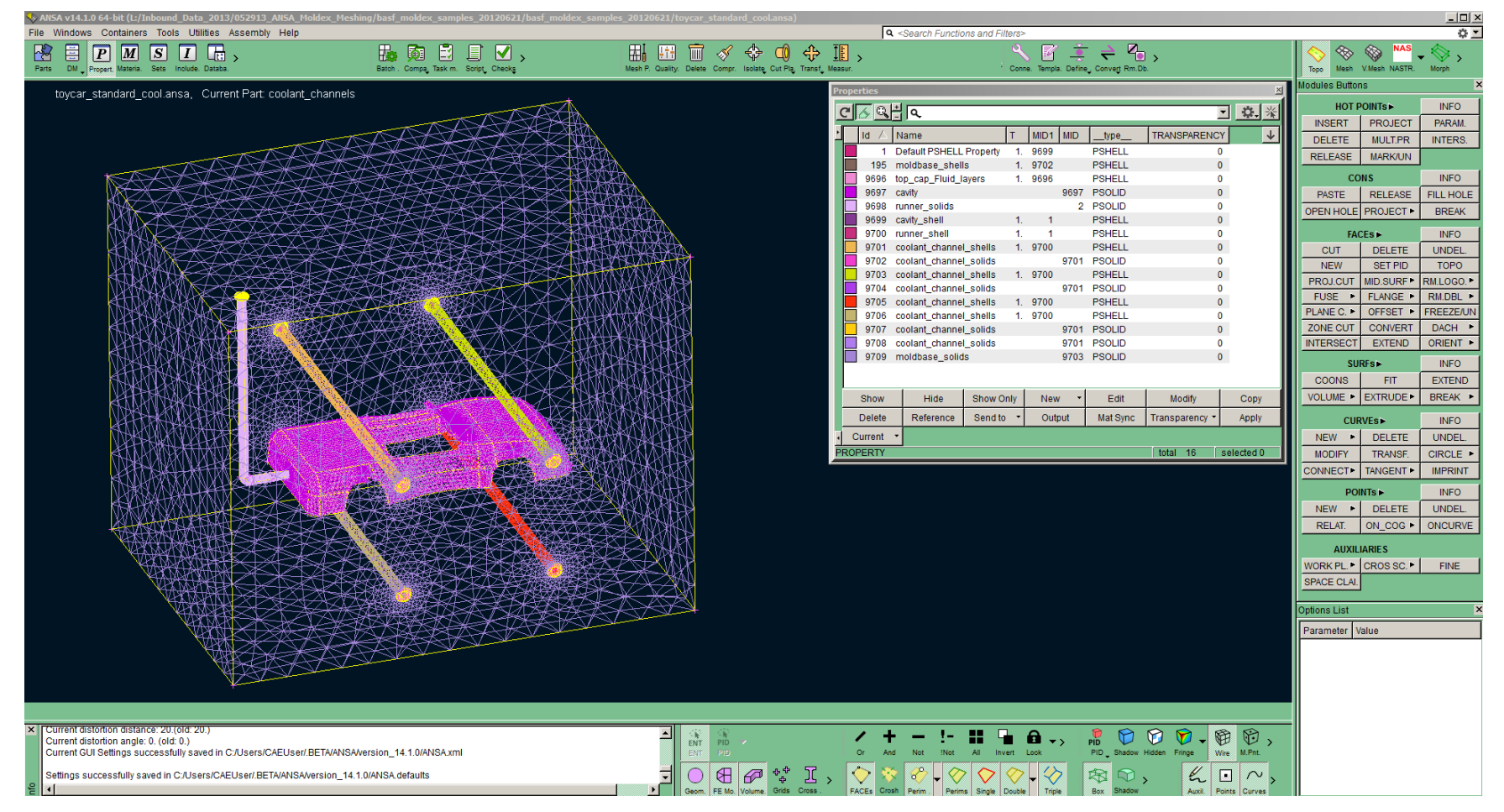

Sample problem provided by Coretech (Moldex3D)

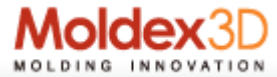

## ANSA to Moldex3D Interface Enhancement Export Solid Elements

The Chemical Company

Details of an FEA model with runner system

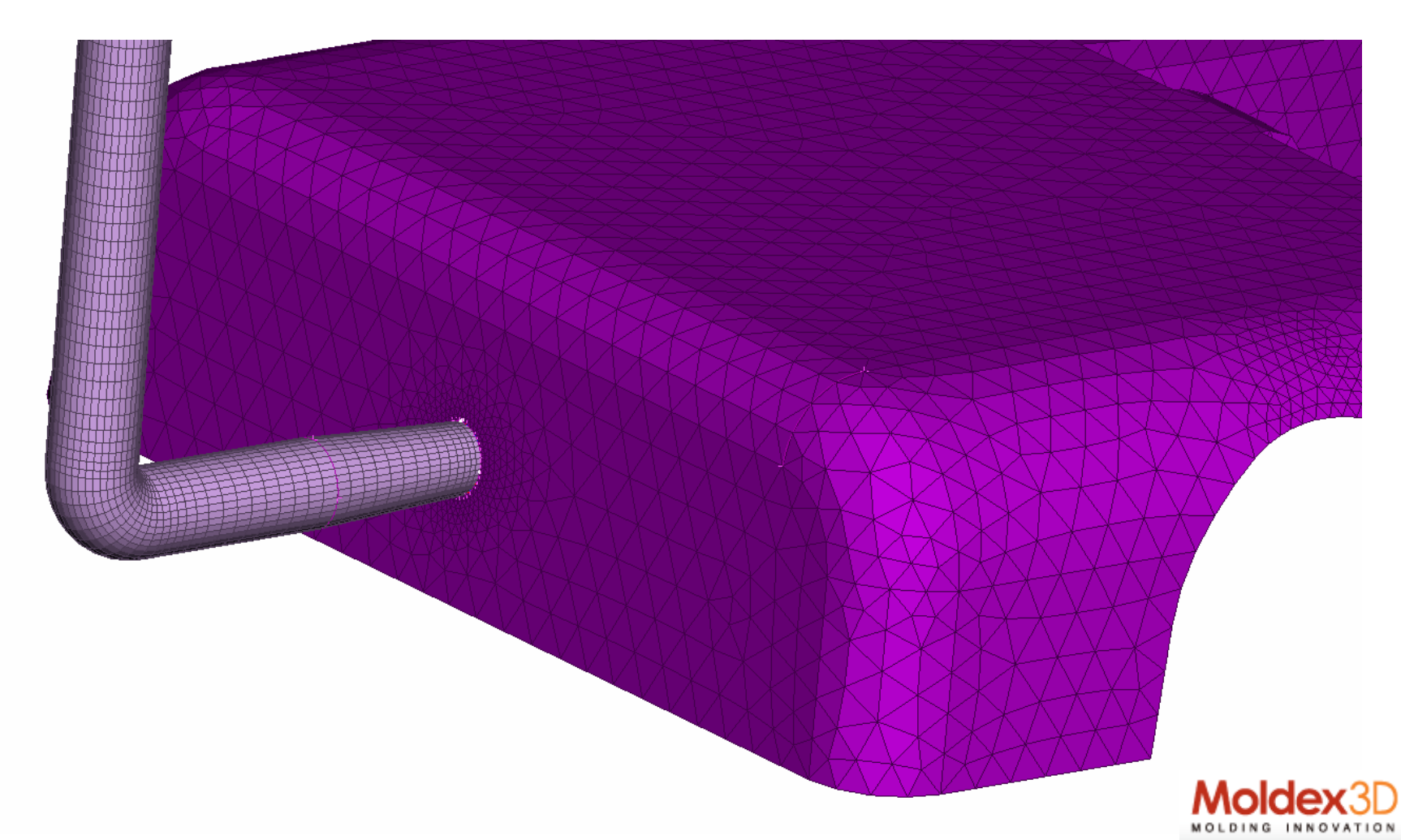

## ANSA to Moldex3D Interface Enhancement Export Solid Elements

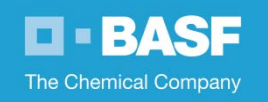

### Model cleanup within ANSA prior to exporting to Moldex3D

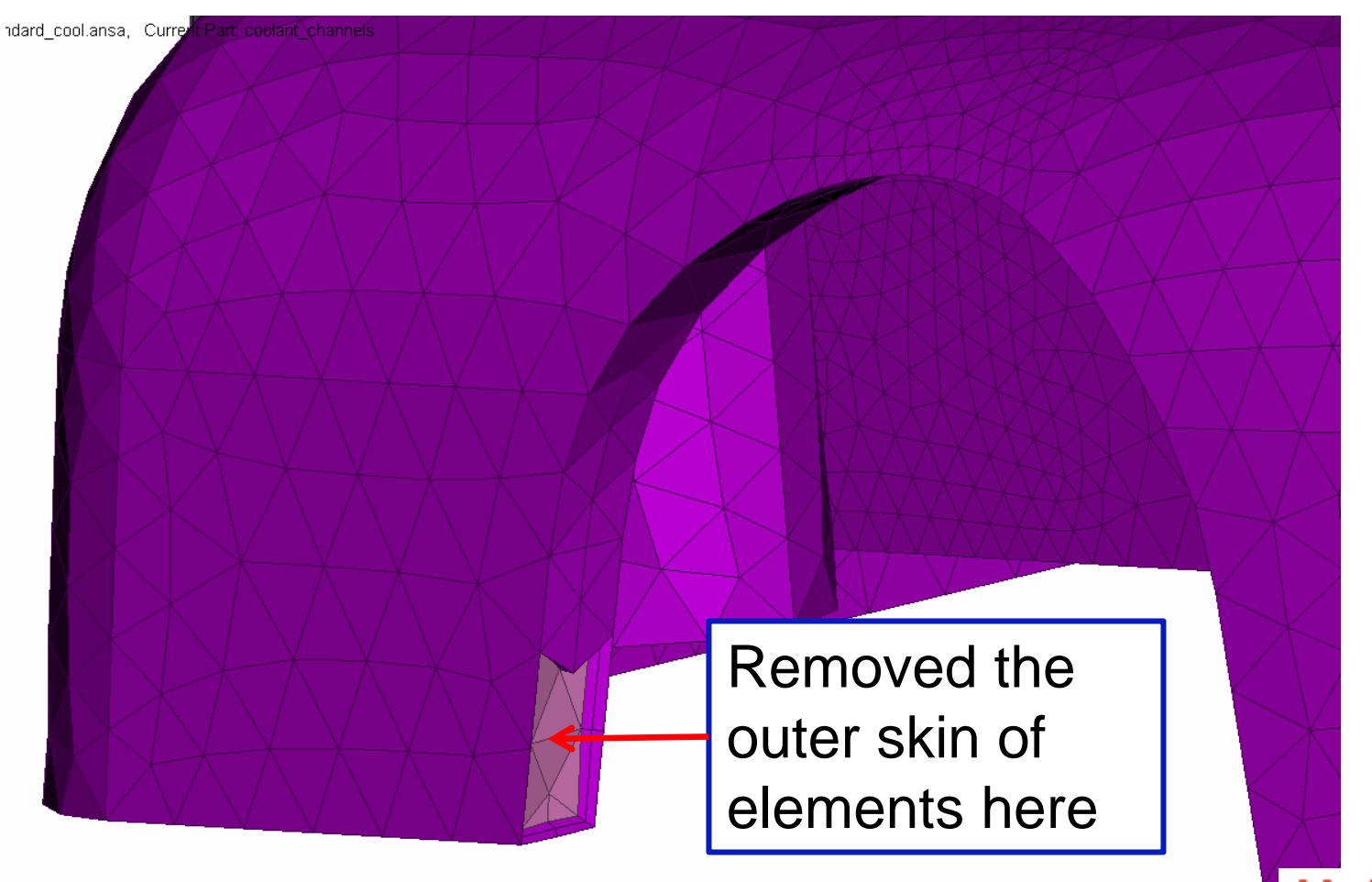

## ANSA to Moldex3D Interface Enhancement Export Solid Elements

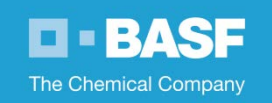

Details of Moldex3D model specific changes using ANSA

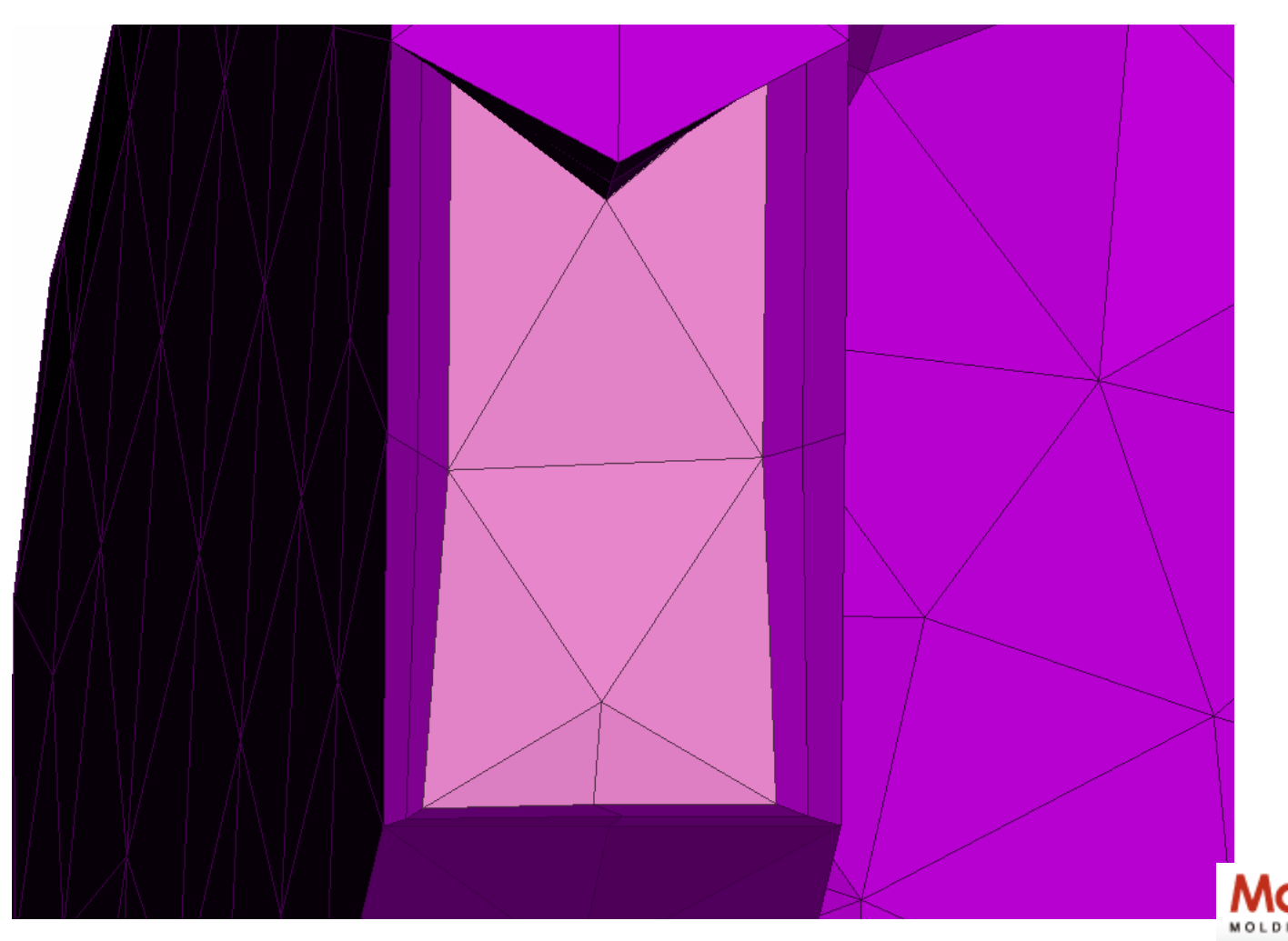

## ANSA to Moldex3D Interface Enhancement Export Solid Elements

The Chemical Company

**ANSA** 

V.Mesh

Topo

Modules Buttons

MOLD

\_ 🗆 ×

÷

х

Morph

Moldex3

# Set the deck type to Moldex3D

9.1 Windows Containers Tools Utilities Assembly Held 8 = PMSI ..., 🐱 🗖 🖹 🔳 🗹 🤉 ₩ ₩ 🗑 🗸 💠 🏟 💠 🔟 ,  $\forall \mathbf{F} \neq \mathbf{F},$ toycar\_standard\_cool ansa, Current Part coolant\_channel C 6 9 9 · 0. 👳 INSERT PROJECT PARAM Id / Name T MID1 MID \_type\_ DELETE MULT.PR INTERS. Default PSHELL Property PSHEL RELEASE MARKUN 195 moldbase shells 1 9702 PSHELL CONS 1070 696 top\_cap\_Fluid\_tayers PSHELL 96.96 9697 cavity 9697 PSOLID PASTE RELEASE FILL HOLE 698 runner\_solid 2 PSOLID PEN HOLE PROJECT . BREAK 699 cavity\_shell PSHELL 700 runner shell PSHELL INFO. 701 coolant\_channel\_shells PSHELL DELETE UNDEL 1. 9700 CUIT 702 coolant\_channel\_solids 9701 PSOLID NEW SET PID TOPO 703 coolant\_channel\_shells PSHELL PROJCUT MD.SURF+ RMLOGO + 704 coplant channel solid 9701 PSOLID FUSE . FLANGE . RM.DBL . 705 coolant channel shells 1, 9700 PSHELL PLANE C. + OFFSET + FREEZEA 706 coolant\_channel\_shells 1. 9700 PSHEL 9707 coolant channel solids 9701 PSOLID 9701 PSOLID 708 coolant\_channel\_solids 700 moldhasa solids 9703 PSOLID Show Hide Show Only New • Edit VOLUME . EXTRUDE . Modify Delete Reference Send to \* Output Mat Sync Transparency \* Current . NEW + DELETE UNDEL WARNING ST total 16 solacted 0 MODIFY TRANSF. CIRCLE INNECT . TANGENT . INFO. NEW . DELETE UNDEL RELAT ON\_COG . ONCURVE WORK PL . CROS SC. . FINE SPACE CLAI tons List Parameter Value / + - !- # 🖬 🗛 -, 🧏 🗊 🗑 🗑 - 🗑 🕲 , distortion angle: 0. (old: 0.) GUI Settings successfully saved in C./Users/CAEUser/BETA/ANSAVersion\_14.1.0///VSA.vm ○ 册 # \* Ⅰ, ◇ ◇ \* • ◇ ◇ ◇ ◆ ◎ ○, successfully saved in C/Users/CAEUser/BETA/ANSA/version\_14.1.0/ANSA.default hor

## ANSA to Moldex3D Interface Enhancement Export Solid Elements

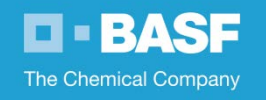

Some simple changes required for the current interface to work

| Save                                                            |                                    |                            |                    | ×                     |             |  |
|-----------------------------------------------------------------|------------------------------------|----------------------------|--------------------|-----------------------|-------------|--|
| Look in: 🔄 L:/Inbound_Data_2013/052913_ANSA_Moldex_Meshing/OUT/ |                                    |                            |                    | ANSA by default       |             |  |
| Directory Filter:                                               | <b>V</b>                           | File Filter:               | <u>×</u>           |                       |             |  |
| Name                                                            | Date 🗸                             | Name                       | Size Da ↓          | exports               | mesn as     |  |
| ANSA Mesh test                                                  | 5/29/2013 3:39:<br>5/31/2013 10:41 | toycar_standard_cool.msh   | 17.6 MiB 5/31/20   | Eilonom               | a mah       |  |
|                                                                 | 5/5 //2013 10.40                   | loycal_standard_cool_1.mon | 11.0 Mile 3/3/1/20 | Filename.msn          |             |  |
|                                                                 |                                    |                            |                    |                       |             |  |
|                                                                 |                                    |                            |                    | Moldex3               | 3D requires |  |
|                                                                 |                                    |                            |                    |                       | · · · · ·   |  |
|                                                                 |                                    |                            |                    | a .mfe file extension |             |  |
|                                                                 |                                    |                            |                    | for solid elements.   |             |  |
|                                                                 |                                    |                            |                    | Change the file       |             |  |
|                                                                 |                                    |                            |                    | Change the file       |             |  |
|                                                                 |                                    |                            |                    | extension to .mfe     |             |  |
|                                                                 |                                    |                            |                    |                       |             |  |
|                                                                 |                                    |                            |                    |                       |             |  |
| 4                                                               |                                    | То                         | tal 5 visible 2    |                       |             |  |
|                                                                 |                                    |                            |                    |                       |             |  |
|                                                                 |                                    |                            |                    |                       |             |  |
|                                                                 |                                    |                            |                    |                       |             |  |

## ANSA to Moldex3D Interface Enhancement Export Solid Elements

The Chemical Company

#### Injection molding simulation using Moldex3D software

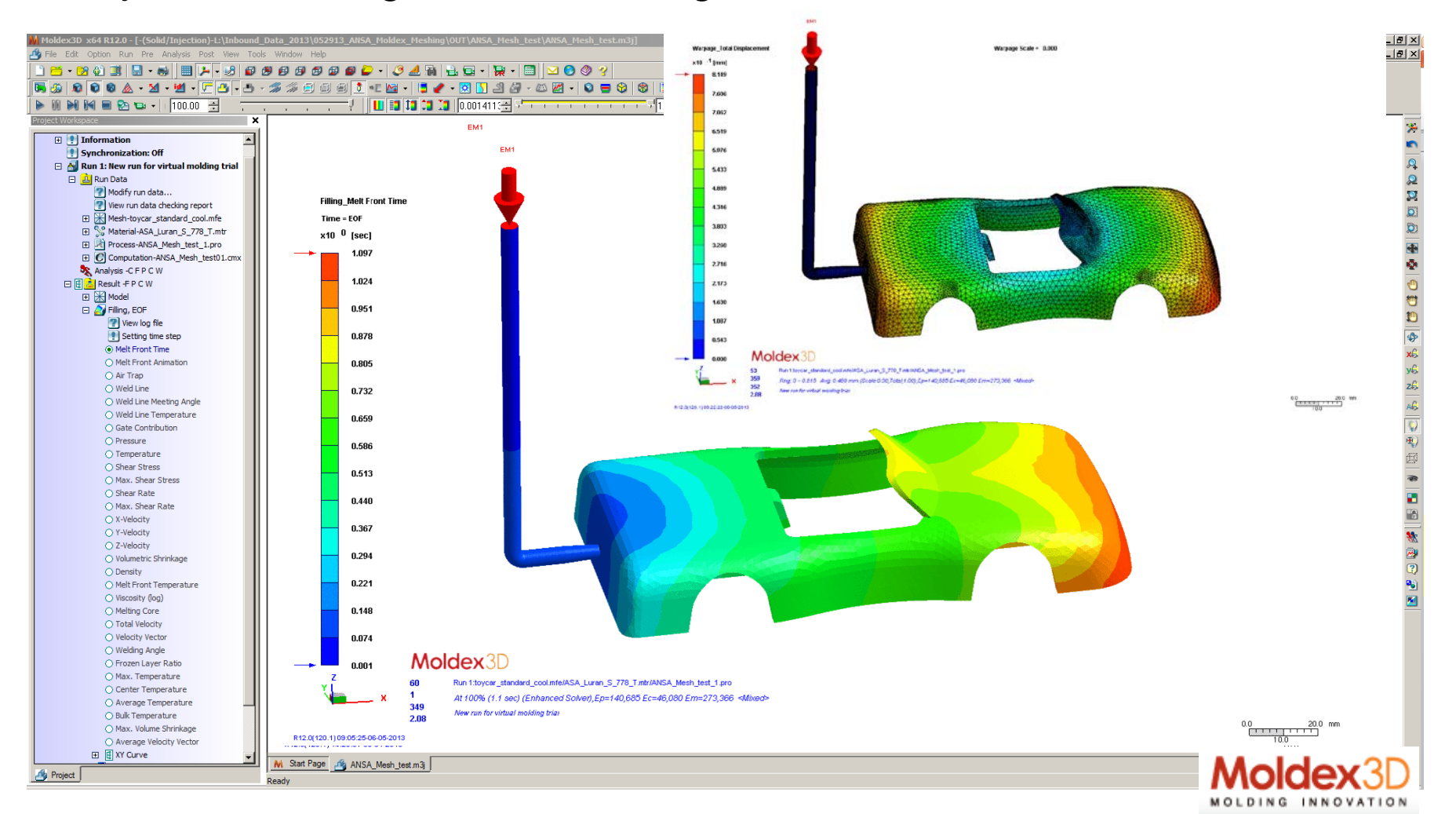

## ANSA to Moldex3D Translator Comments & Summary

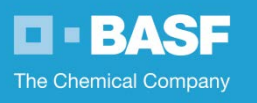

- Install the latest version of ANSA (14.1.0). This is the release which now supports export of solid elements to Moldex3D
- Install Moldex3D release 12.0
- Export the solid element mesh from ANSA. ANSA offers the file extension .msh as default at the present time, which Moldex3D uses for 2.5D, shell element type mesh. For solid element type model extension of file should be .mfe. Renaming the file extension resolves issue.
  - File with a .mfe extension, does read correctly into Moldex3D. Only simple analysis performed at present without any issues!

## CAE Optimization Tool Workflow Ansa Morphing and BASF's ULTRASIM<sup>®</sup>

The Chemical Company

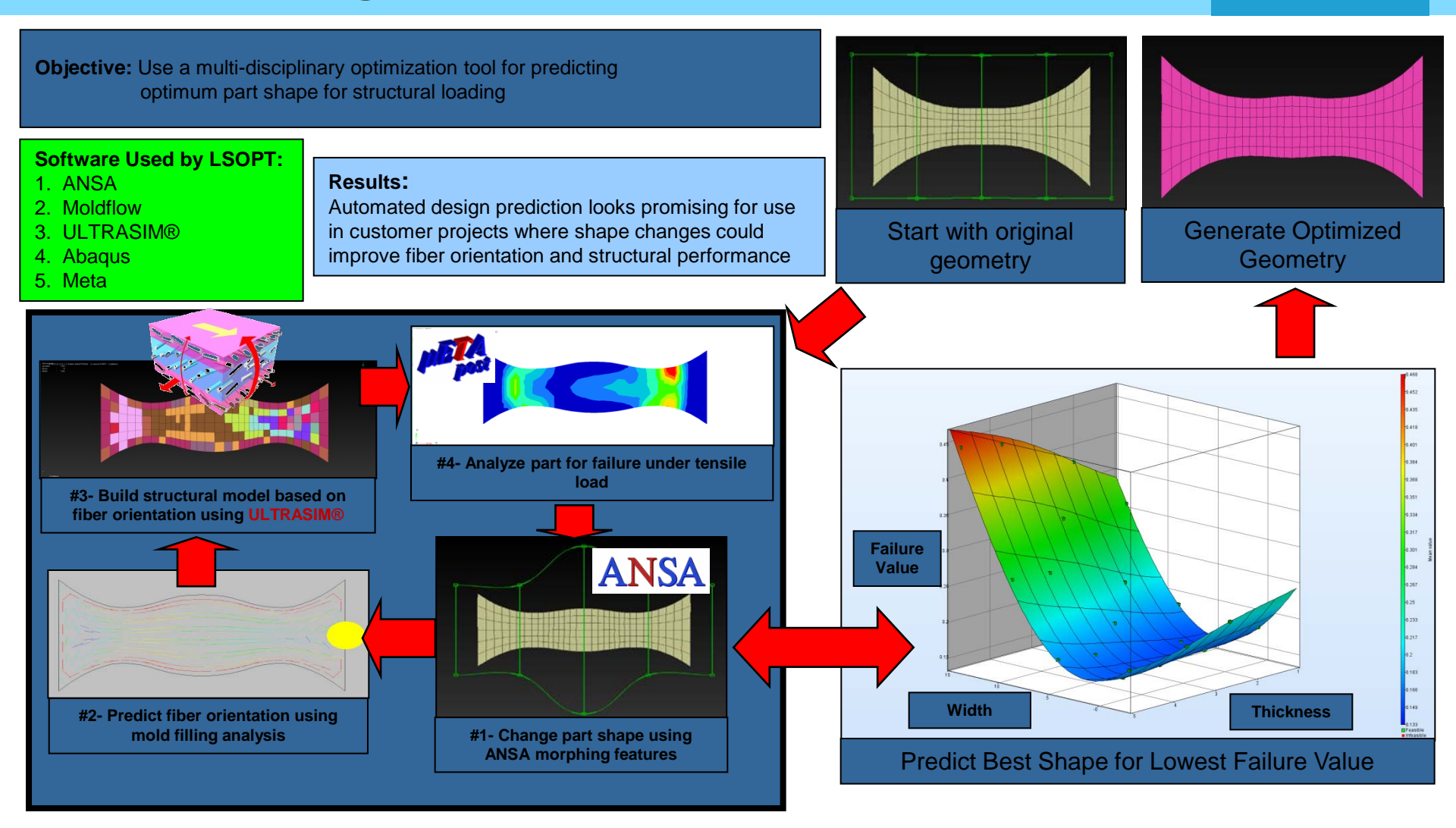

## **Demonstrator Test Part Development**

The Chemical Company

**Objective:** Use optimization tools to design a customer demonstrator part using energy absorption and static stiffness as objectives and mass as constraint.

**Analysis Type:** Multidisciplinary Optimization (Crash and Static) **Material:** B3WG6 Polyamide 6 Glass Fiber Reinforced Plastic

#### **Objective:**

Perform **multidisciplinary optimization** to achieve design for crash and static loading scenarios.

**Reduce mass** while static stiffness and energy absorption are combined as a single objective.

**ANSA morphing** criteria and shell thickness are given as main variables

#### **Results:**

Optimization showed promising result after 4500 automated design iterations. Model converged on design that meets the mass constraint while achieving maximum energy absorption and static stiffness in torsion and cantilever bending.

#### **Optimization Process Loop**

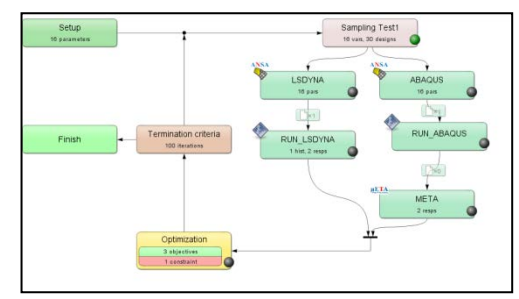

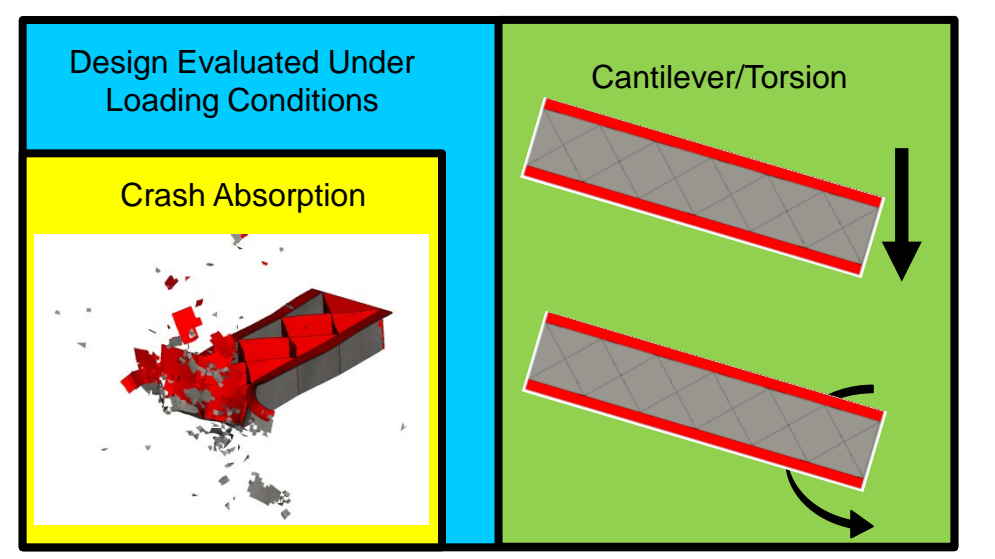

#### Design Morphed by ANSA

Optimum Design

4500 Analysis Runs

for convergence

**Baseline Design** 

## **Demonstrator Test Part Development**

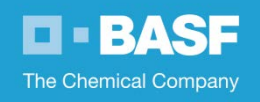

## **Morphing Parameters**

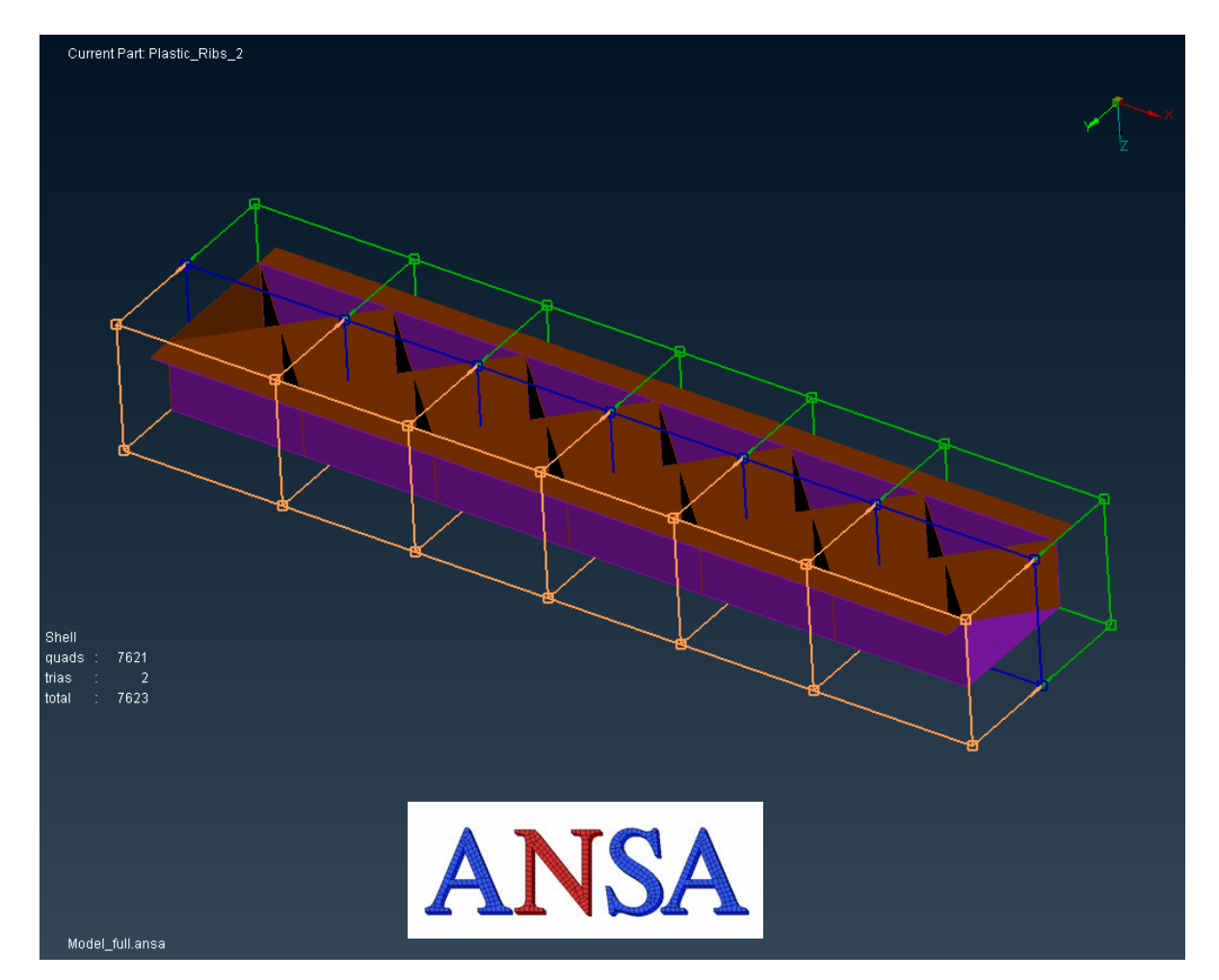

Model can be morphed along any node and corresponding lines +/-16 mm vertically and horizontally

Shell element thickness of ribs and flange can range from 1.5 to 3 mm

Model is reshaped with 3 mm quad mesh and output in LS-DYNA and Abaqus formats to be used as include files for analysis

## **CAE Optimization Process Workflow**

The Chemical Company

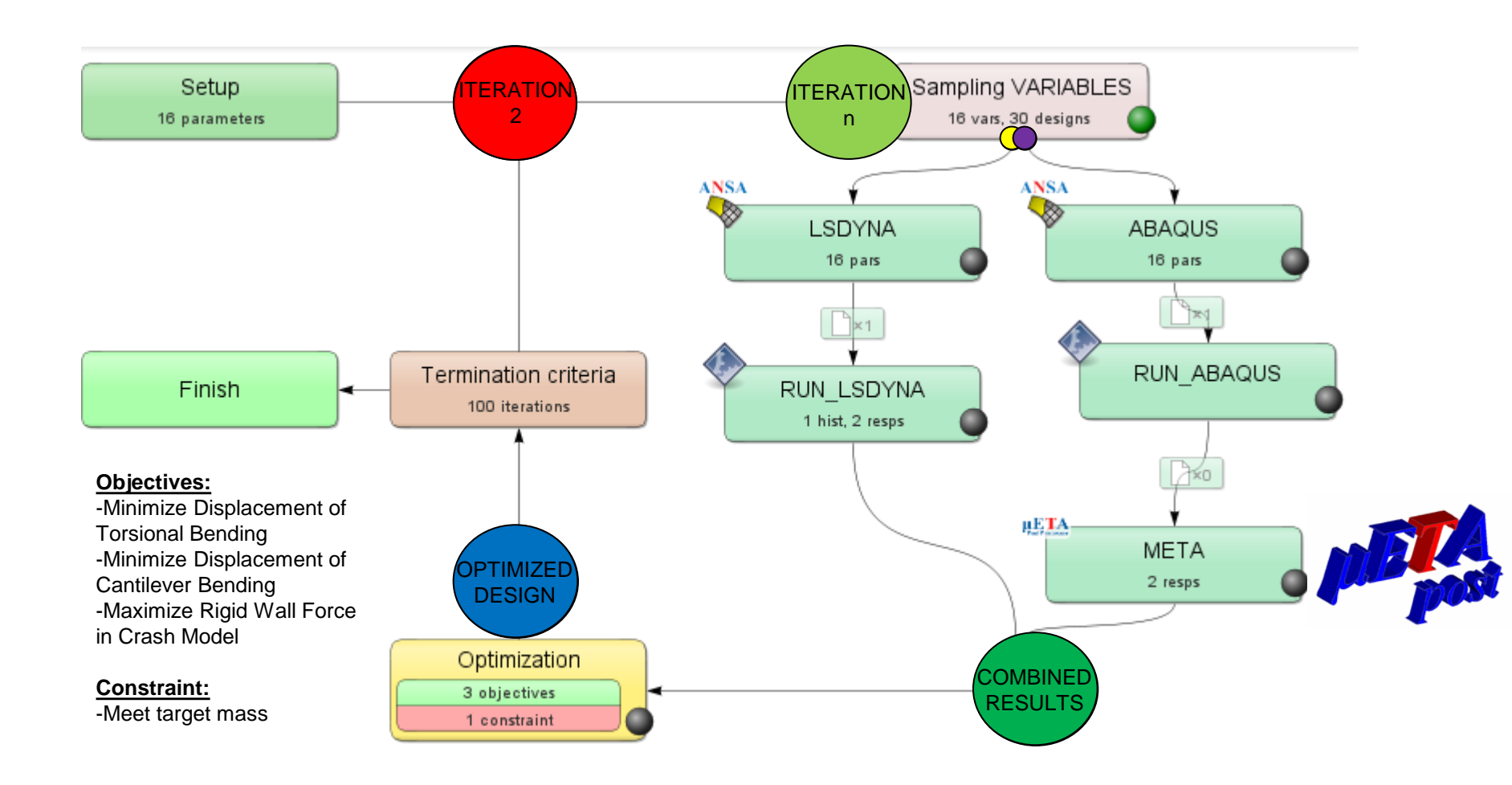

## **Convergence of Optimization**

The Chemical Company

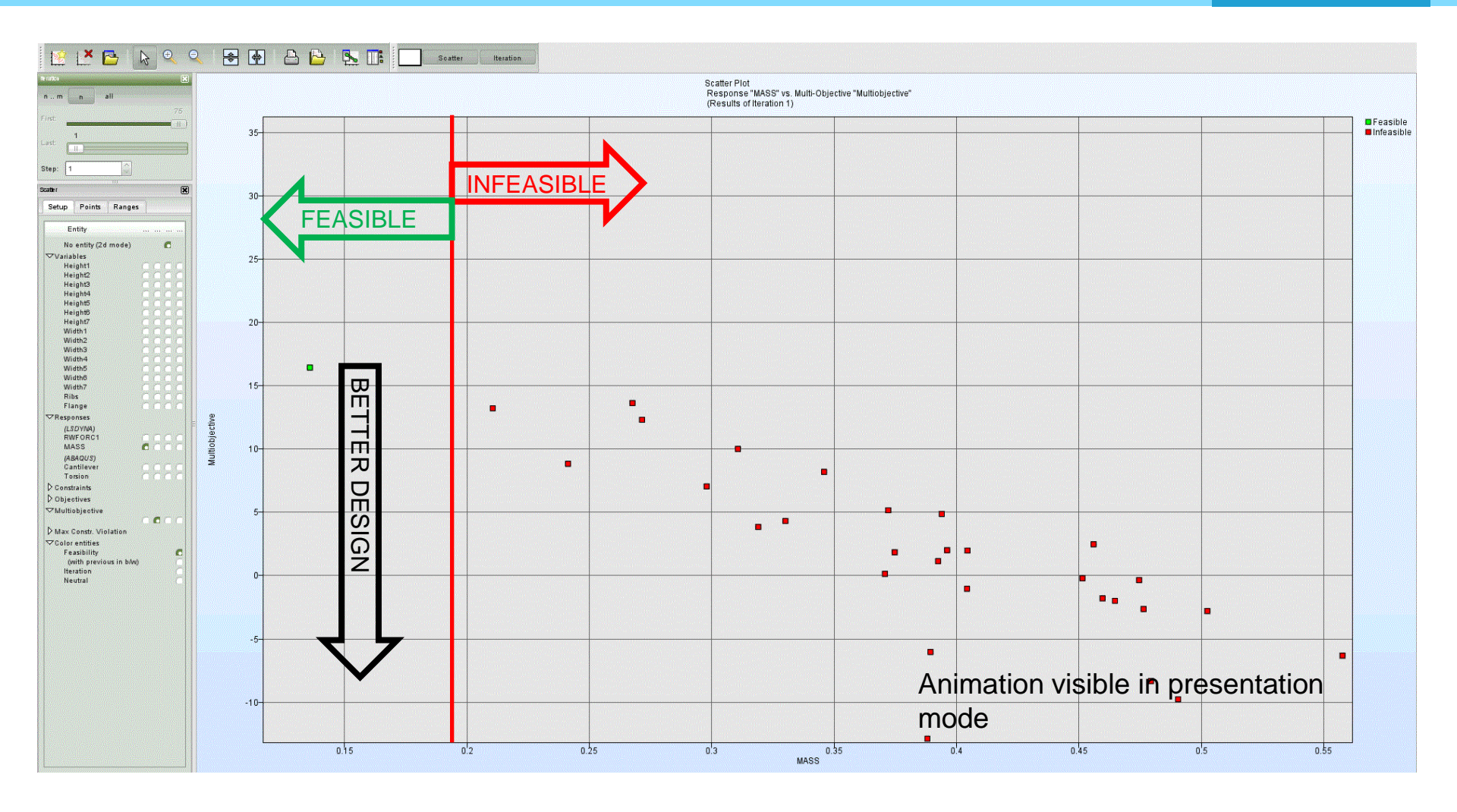

## **Convergence of Optimization**

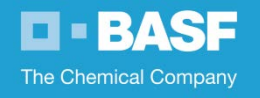

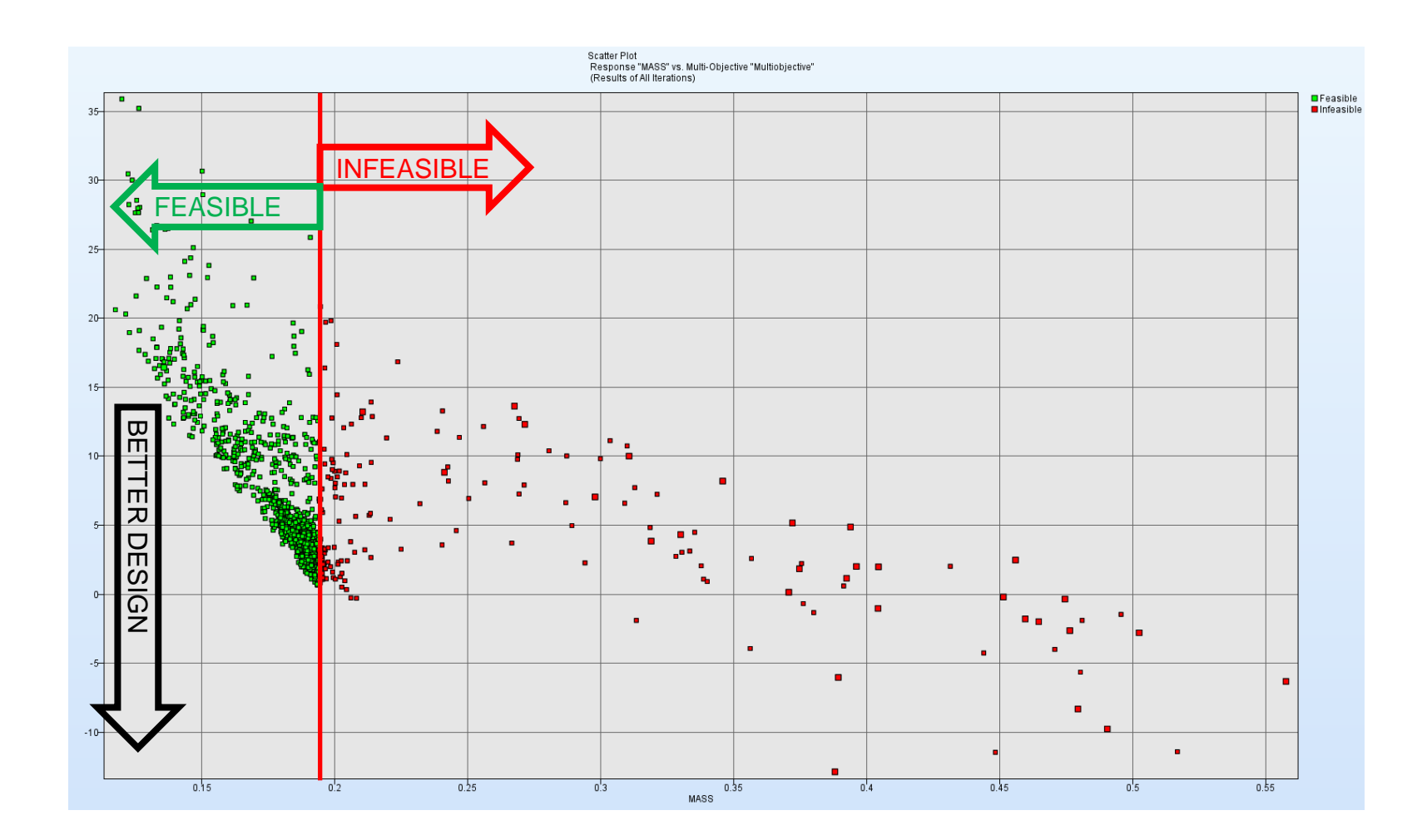

## **In Summary**

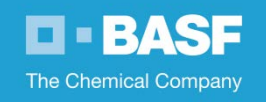

#### Implementation of Features & Capabilities

- Seamless interface within ANSA with Spaceclaim software
- Build in interface to export shell & solid element models to Moldex3D
- Optimization process flow
  - Utilizing μETA Post for processing of results
  - Automated morphing capability
  - Flexibility to interface with external optimizer and simulation software, such as ULTRASIM<sup>®</sup>
    ANSA

#### Benefits

- Efficient, high quality model building for injection molding and structural analysis simulations
- Optimization driven capabilities to automate design workflow and yield designs otherwise not possible

# BASF

# The Chemical Company